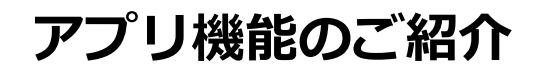

22.

W

1位 リーグF3

7,653

♠ ■ 必

-

14,000 コイン

(○) 日日 111 設備 みんなの投稿 グラフ

11

30 ポイント

歩数送信

### 1日の終わりに歩数を送信しよう!

歩数送信ボタン

「歩数送信」を押すと、前回送信したところから今までに歩いた歩数をサーバに送信します。

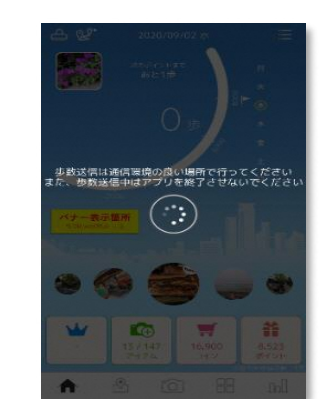

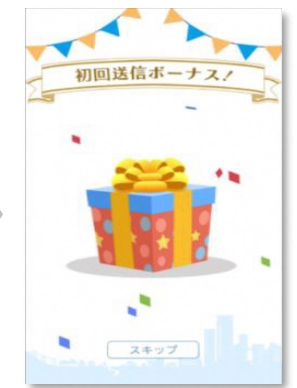

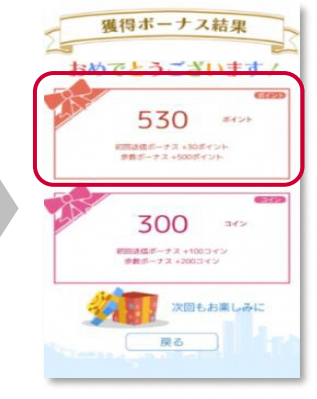

歩数送信ポイントを獲得!

歩数送信中…

その日初めての送信の場合、 「初回送信ボーナス」が獲得できます。

# アプリ機能のご紹介

ランキング

## どなたでも1位を目指せます! 複数種類のランキングをお楽しみいただけます。

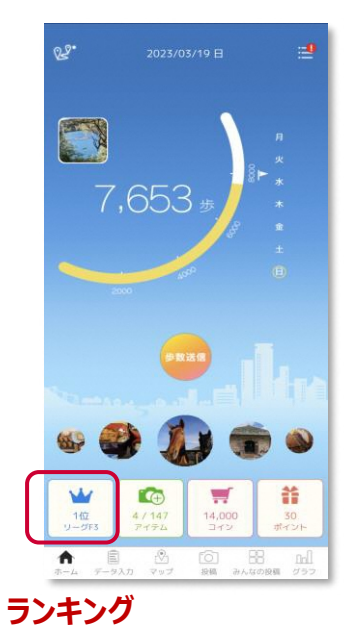

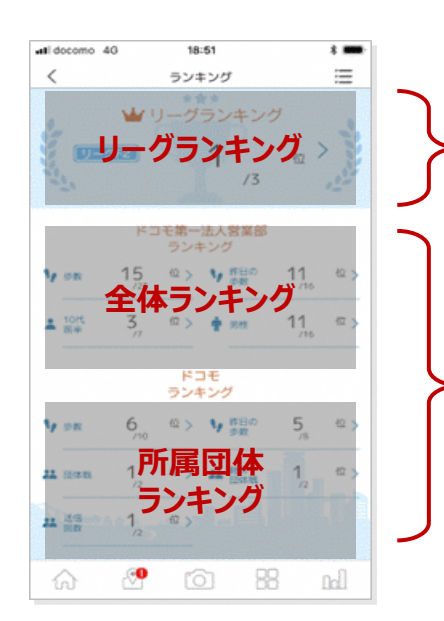

#### リーグランキング

1週間の平均歩数が近い人と競い合うランキングです。 前週の月曜日~日曜日までの平均歩数に応じて、 翌週のランキングが決まります。 リーグF3(平均歩数 0~1,999歩/日)~ レジェンド(平均歩数 30,000歩/日 以上)まで、 20のランクをご用意しています。

歩数ランキング 個人戦ランキング※リアルタイム更新

昨日の歩数ランキング 個人戦ランキング※前日の結果を表示

年代ランキング 同年代で歩数を競い合う個人戦ランキング※リアルタイム更新

性別ランキング 同性で歩数を競い合う個人戦ランキング※リアルタイム更新

団体戦/総合団体戦ランキング 平均歩数を競い合う団体ランキング ※前日の結果を表示

アプリ機能のご紹介

## 達成カレンダー

## 今月の達成状況を5種類のスタンプで一目でわかりやすく確認できます。

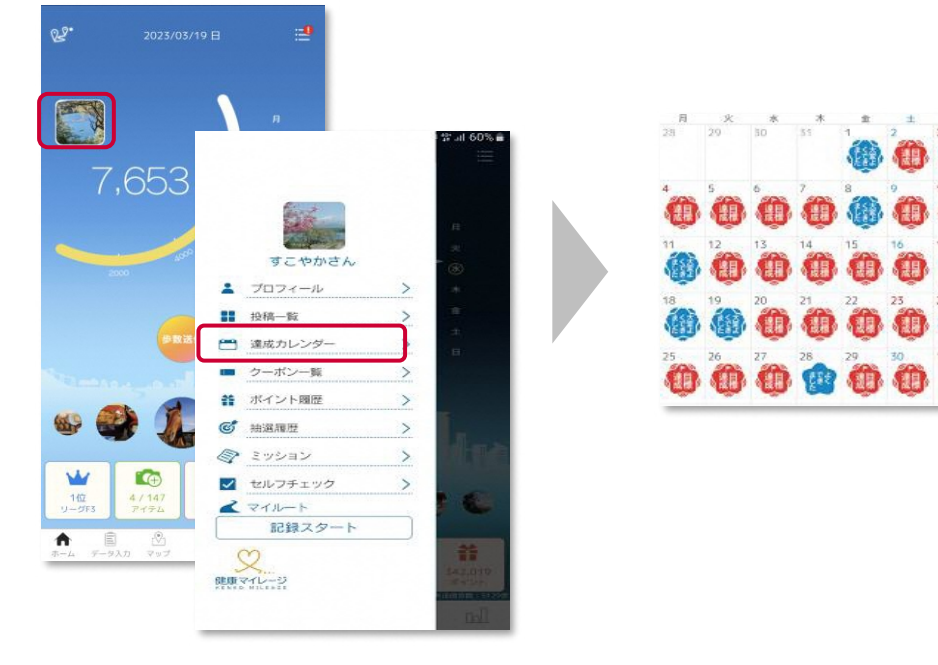

達成カレンダー

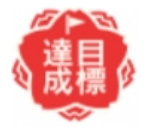

#### 目標達成 1日の歩数が8,000歩((目標歩数)以上

まく大 ました きよ

**大変よくできました** 1日の歩数が目標歩数の80%以上

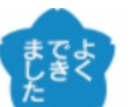

## よくできました 1日の歩数が目標歩数の60%以上

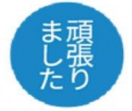

**頑張りました** 1 日の作数が日博生数の400())

1日の歩数が目標歩数の40%以上

**なし** 1日の歩数が目標歩数の40%未満

# アプリ機能のご紹介

## マイグラフ

## 歩数やバイタルデータ等、日々の活動記録を確認できます。

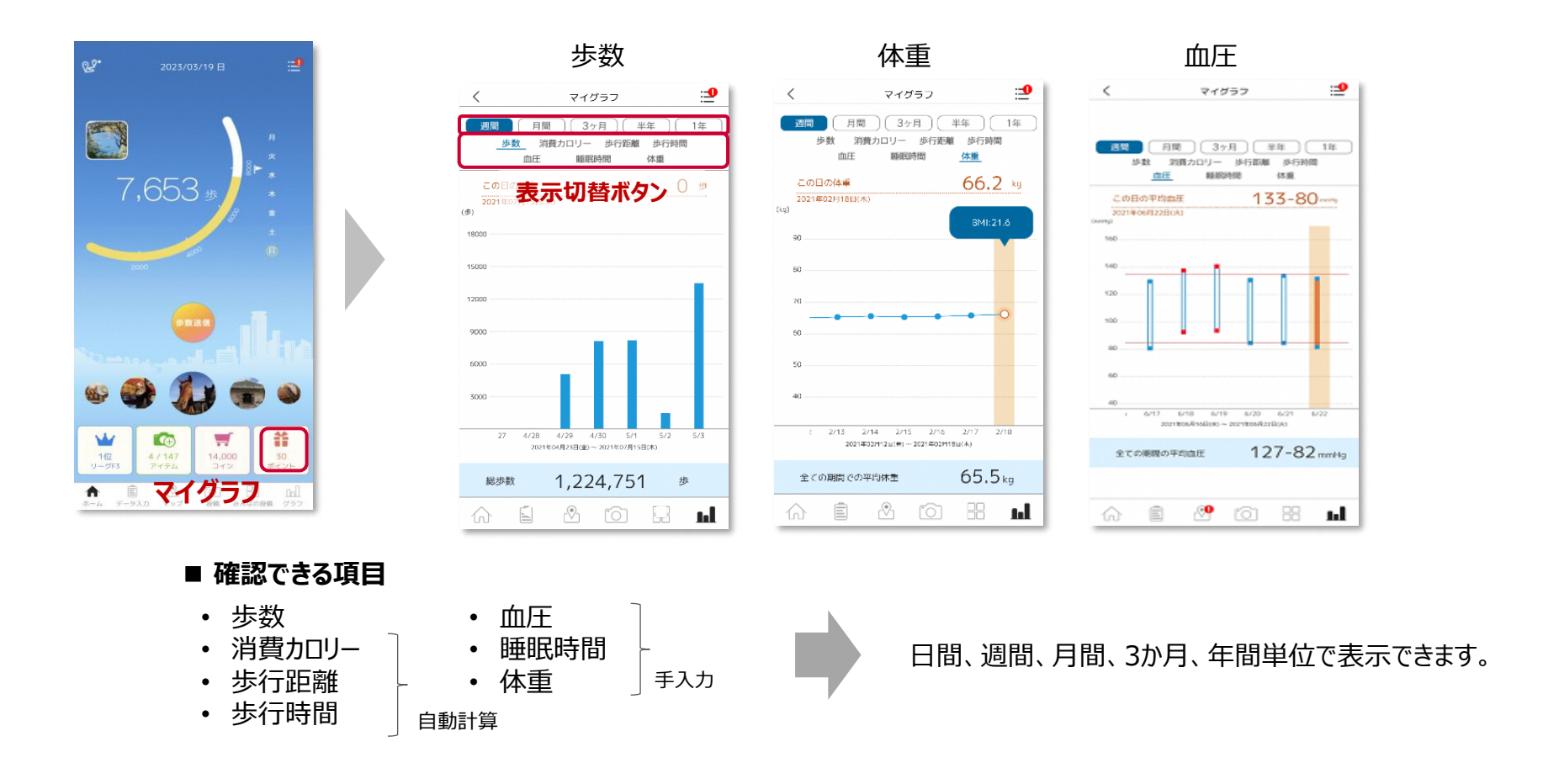

# アプリ機能のご紹介

## バイタル記録

## ご自身のバイタルデータ(体重・血圧・睡眠時間)を記録できます。

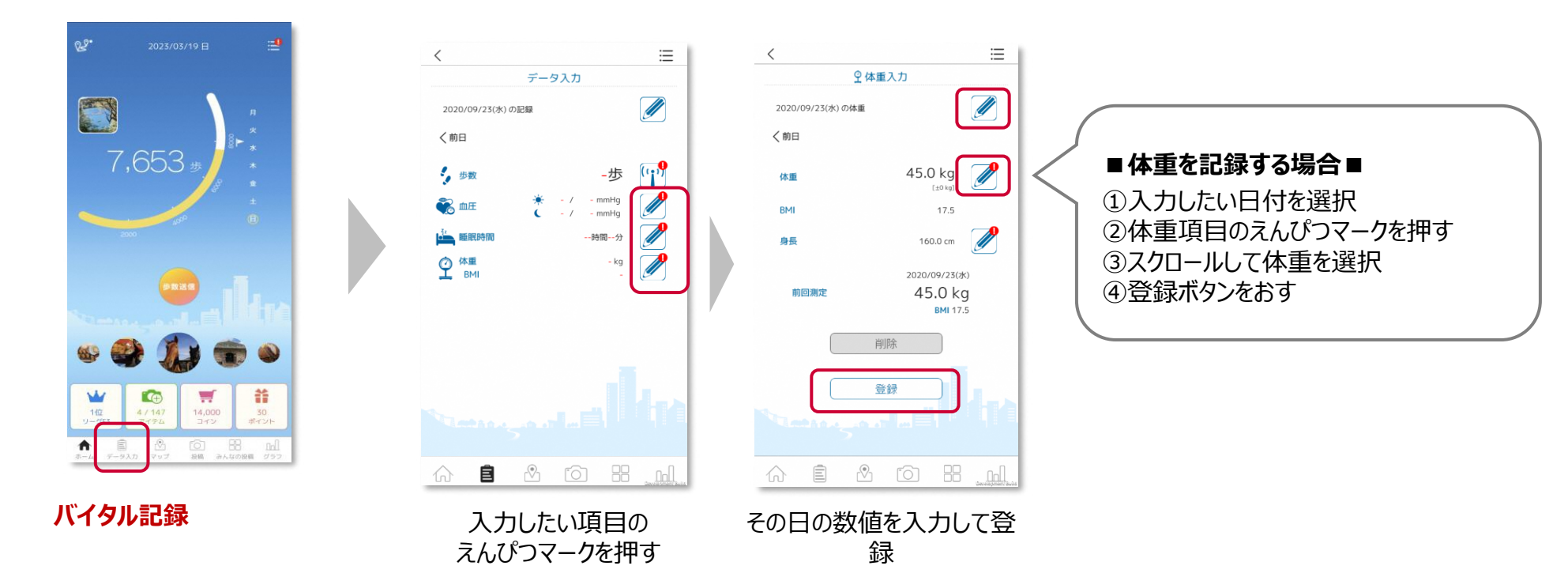

※過去6日分まで遡って記録することができます。※体重入力画面から、身長の入力も可能です。※身長を一度入力しておくと、自動でBMIが計算されます。

アプリ機能のご紹介

#### 写真投稿 写真を投稿しよう!ウォーキング風景や趣味の活動など、自由に楽しめます。 ■写真撮影~投稿 22. ①文章を入力 くキャンセル く市場部 Aa デキスト 上 保存 投稿 ②位置情報(住所)を入力 文章入力 ③写真のカテゴリを選択 7,653 ④投稿する 東京都渋谷区 散歩 〕 自然 〕 グルメ おでかけう「イベント」「その他 位置名称は最大で文字数二十三文字表示されます 投稿した写真は、 🕑 投稿する 位置名称 撮影ボタン アプリのマップ上に反映されます! 位置名称 ▲投稿ボタン 投稿! -🖸 カメラ 🙂 バッシ 7.97 既に保存されている写真は 4 ii こちらから投稿できます。 q w e r t y u i o p -投稿ポリシー 1位 asd fghjkl-ft. 1 123 🔘 空白 ■投稿写真の 位置情報入力画面 カメラ 投稿一覧 確認 S XEVIERSTO W 歳日 (その他)(主て . お散歩行きたい。 放料者 タモリンピック 18:0 マップ上のカメラマークを 🖴 スポットを検索する 😢 タップすると写真が表示 8 されます。 マップ 投稿一覧では、自分が投稿した写真と ※投稿した写真は、投稿監視システムで 他の参加者が投稿した写真を見ることができます。 確認後に反映されます。 ♠ 🖄

唯秘役に以吠されま

アプリ機能のご紹介

## ウォーキングコース

### 地域の名所・見所を巡るウォーキングコースに、アプリで挑戦できます!

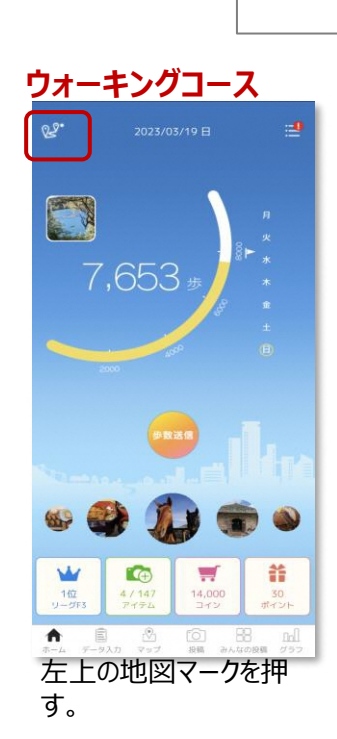

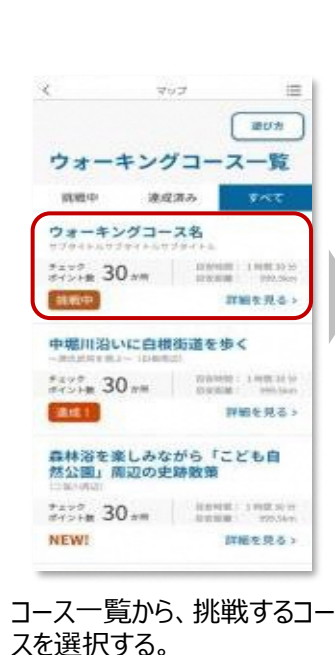

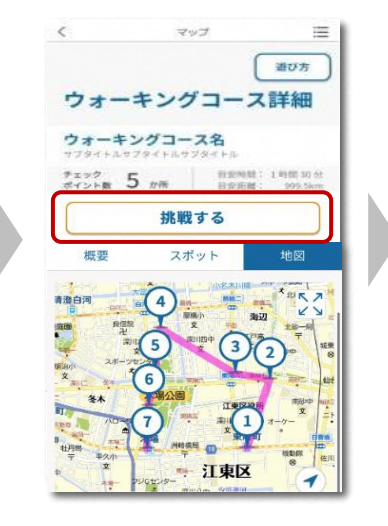

コース内容を確認し、①のス ポットに向かう。到着したら、 「<mark>挑戦する</mark>」を押す。

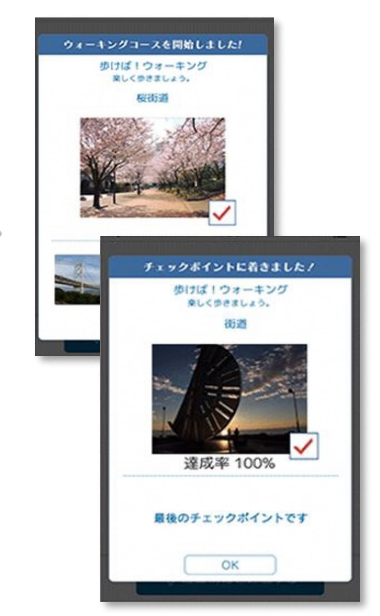

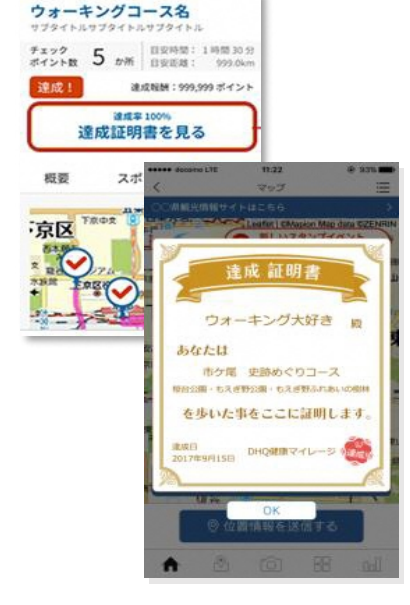

スポット到達画面が出たら、 次のスポットに向かう。スポット の番号順に、各所を周る。

最後のスポットに到達したら、 達成証明書がもらえる!